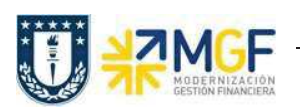

## 4.2 Desbloqueo de Facturación (Para nota de crédito)

| Actividad     | Desbloqueo de Facturación Nota de Crédito |
|---------------|-------------------------------------------|
| Transacciones | V.23                                      |
| SAP S4 HANA   |                                           |

El documento de solicitud de nota de crédito queda bloqueado para facturación para que sea revisado el abono que se hará al cliente.

Esta actividad se inicia como sigue:

- Menú SAP: (no tiene ruta).
- Acceso directo a la transacción: V.23
- a) Al comenzar la operación desde el menú o bien directamente desde la transacción, aparecerá la pantalla "Liberar Pedidos para facturación". Ingresar los datos de organización de ventas y el número del documento de solicitud de

| 🕒 🖪                         |         |                                       |           |  |
|-----------------------------|---------|---------------------------------------|-----------|--|
| Cliente                     |         | a                                     | \$        |  |
| Datos organizativos         |         |                                       |           |  |
| Organización ventas         | 6000    |                                       |           |  |
| Canal de distribución       |         | a 🚺 🗖                                 | <b></b>   |  |
| Sector                      |         | a                                     | <b>S</b>  |  |
| Oficina de ventas           |         | a                                     | <b></b>   |  |
| Grupo de vendedores         |         | a                                     | <b>\$</b> |  |
| Infos creación              |         |                                       |           |  |
| Creado por                  |         | a                                     | \$        |  |
| Creado el                   |         | a                                     | <b>\$</b> |  |
| Info do documento           | 1       |                                       |           |  |
| Documento comercial         | 4000002 | •                                     |           |  |
| Tino de documento comercial |         | a                                     |           |  |
| The ac accomente contenent  |         | · · · · · · · · · · · · · · · · · · · |           |  |
| Tratar liberación           |         |                                       |           |  |
| 🗹 con consulta de seguridad |         |                                       |           |  |
| Borrar bloqueo de factura   |         |                                       |           |  |

nota de crédito. Luego haga clic en ejecutar 🕒:

b) Al ejecutar aparecerá una pantalla con el documento a liberar para facturación. Seleccione la casilla correspondiente al documento y haga clic en el botón Borrar bloqueo fact.

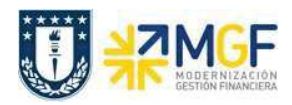

Manual de Usuario

| Lil          | Liberar pedidos para su facturación |               |                 |         |           |       |        |       |                 |                    |              |       |
|--------------|-------------------------------------|---------------|-----------------|---------|-----------|-------|--------|-------|-----------------|--------------------|--------------|-------|
| Tra          | tar doc. come                       | erc. Borrar b | oloqueo fact. 📇 | 1       |           |       |        |       |                 |                    |              |       |
| 0.13         | D                                   | Currenter e 1 | Currente una    | 0.14.   | Nachara   |       |        | _     | Dev Di e v Cas  | Charles and and    | 01 d         |       |
| ser          | DUC. Venta                          | ureado el     | creado por      | auric.  | NUMPLE I  |       |        | _     | Denbrograc      | status entrega     | crase docu   |       |
| $\checkmark$ | 40000002                            | 22.11.2017    | E-RSEPULVEDA    | 1000019 | COMERCIAL | OPAZO | Y SOTO | LTDA. | Verificar abono | No relev.p.entrega | Solicitud de | abono |
|              | 4000002                             | 22.11.2017    | E-ROEFULVEDA    | 1000019 | CONERCIAL | UFAZU | 1 3010 | LIDA. | verificar apono | NU relev.p.encrega | sorreredu de | apu   |
| 1            |                                     |               |                 |         |           |       |        |       |                 |                    |              |       |
|              |                                     |               |                 |         |           |       |        |       |                 |                    |              |       |
|              |                                     |               |                 |         |           |       |        |       |                 |                    |              |       |
|              |                                     |               |                 |         |           |       |        |       |                 |                    |              |       |

c) Aparecerá un mensaje como el que sigue:

🖌 Sol.Ncrédit.Servicio 40000002 se ha grabado